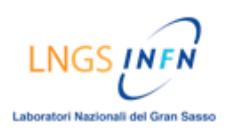

# TUTORIAL

# Come fare il Log-in al corso sulla piattaforma Blackboard

## DESCRIZIONE:

- $\rightarrow$  Aprire un browser web (Explore, Netscape, Firefox, etc..)
- → Digitare l'indirizzo " http://e-learning.lngs.infn.it " nella barra degli indirizzi e premere INVIO
- → Nella pagina iniziale della piattaforma Blackboard cliccare sul tasto [Login degli utenti]
- $\rightarrow$  Inserire nome utente e password
- $\rightarrow$  cliccare sul tasto [Accedi]

### **GUIDA ILLUSTRATA:**

| 🕹 Mo         | zilla Fir        | efox               |            |                     |                   |        |   |           |            | ×          |
|--------------|------------------|--------------------|------------|---------------------|-------------------|--------|---|-----------|------------|------------|
| <u>F</u> ile | <u>M</u> odifica | <u>V</u> isualizza | ⊆ronologia | S <u>e</u> gnalibri | <u>S</u> trumenti | 2      |   |           |            | $\diamond$ |
|              |                  | CX                 |            | http://e-lea        | rning.Ings.inf    | in.it/ | • | G• Google |            | •          |
|              |                  |                    |            |                     |                   |        |   |           |            |            |
|              |                  |                    | -          |                     |                   |        |   |           |            |            |
|              |                  |                    |            |                     |                   |        |   |           |            |            |
|              |                  |                    |            |                     |                   |        |   |           |            |            |
|              |                  |                    |            |                     |                   |        |   |           |            |            |
|              |                  |                    |            |                     |                   |        |   |           |            |            |
|              |                  |                    |            |                     |                   |        |   |           |            |            |
|              |                  |                    |            |                     |                   |        |   |           |            |            |
|              |                  |                    |            |                     |                   |        |   |           |            |            |
|              |                  |                    |            |                     |                   |        |   |           |            |            |
|              |                  |                    |            |                     |                   |        |   |           |            |            |
|              |                  |                    |            |                     |                   |        |   |           | <b>⊗</b> + |            |

Aprire un browser web (Explore, Netscape, Firefox, etc..) Digitare l'indirizzo "<u>http://e-learning.lngs.infn.it</u>" nella barra degli indirizzi e premere INVIO

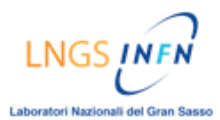

#### ALTAFORMAZIONE [PIATTAFORMA BLACKBOARD]

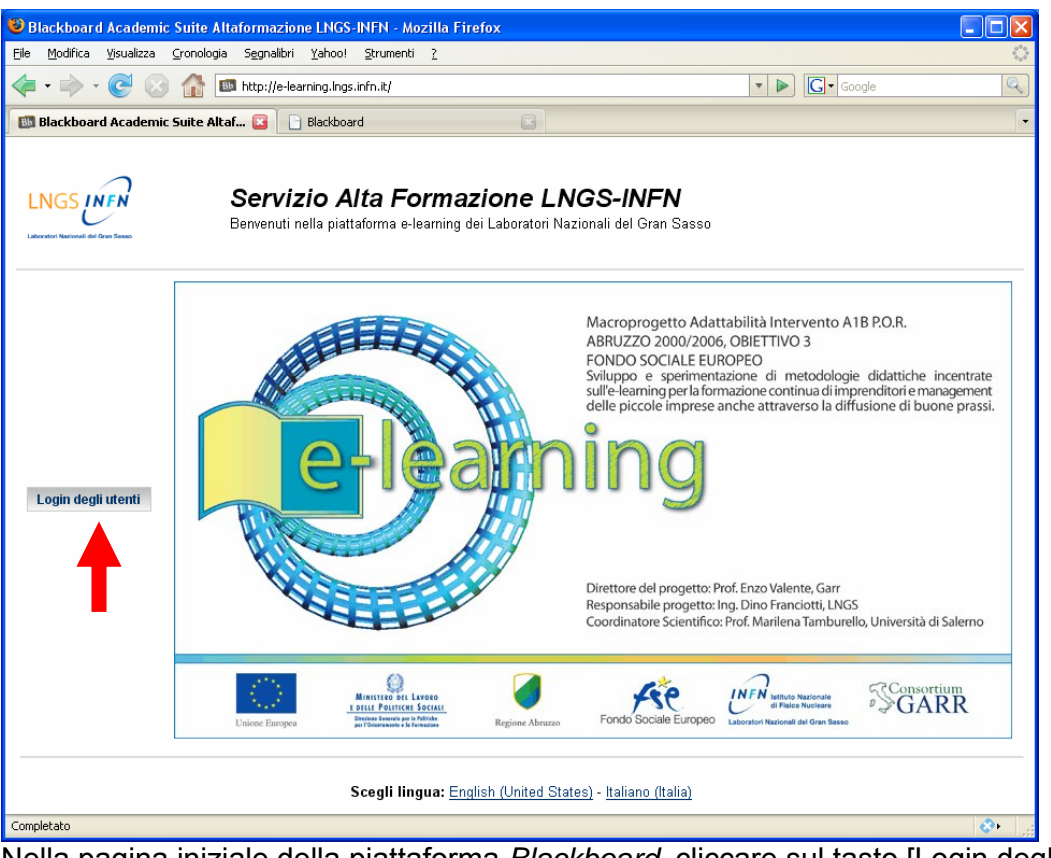

Nella pagina iniziale della piattaforma Blackboard cliccare sul tasto [Login degli utenti]

| Blackboard Academic Suite Altaformazione LNGS-INFN - Mozilla Firefox                                                                                |                                        |
|----------------------------------------------------------------------------------------------------|----------------------------------------|
| File Modifica Visualizza Cronologia Segnalibri Strumenti 💈                                                                                          |                                        |
| A C A C A C A C A C A C A C A C A C                                                                                                    | <u> </u>                               |
| Bervenuto in Blackboard Academic Suite.   Inserire nome utente e password per accedere al istema.   Blackboard   Blackboard   Password dimenticata? | Accedi qui.<br>fare olio sul<br>Accedi |
| Completato                                                                                                    | 📀 🖓                                    |

Inserire nome utente e password.

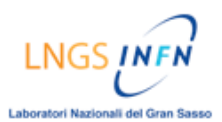

#### ALTAFORMAZIONE [PIATTAFORMA BLACKBOARD]

| 🕹 Blackboard Academic Suite Altaformazione LNGS-INFN - Mozilla Firefox                                                                                                    |                    |
|----------------------------------------------------------------------------------------------------|--------------------|
| <u>File M</u> odifica <u>V</u> isualizza <u>C</u> ronologia S <u>e</u> gnalibri <u>S</u> trumenti <u>2</u>                                                                |                    |
| < • 🔷 • 🥑 🛞 🏠 💷 http://e-learning.lngs.infn.it/webapps/login/ 🔹 🕨 💽 •                                                                                                    | Google 🔍 🔝         |
| Bervenuto in Blackboard Academic Suite.         Iserire nome utente e password per accedere al istema.         Blackboard         Password:         Password dimenticata? | count? Accedi qui. |
| Completato                                                                                                    | <u> </u>           |

Cliccare sul tasto [Accedi]

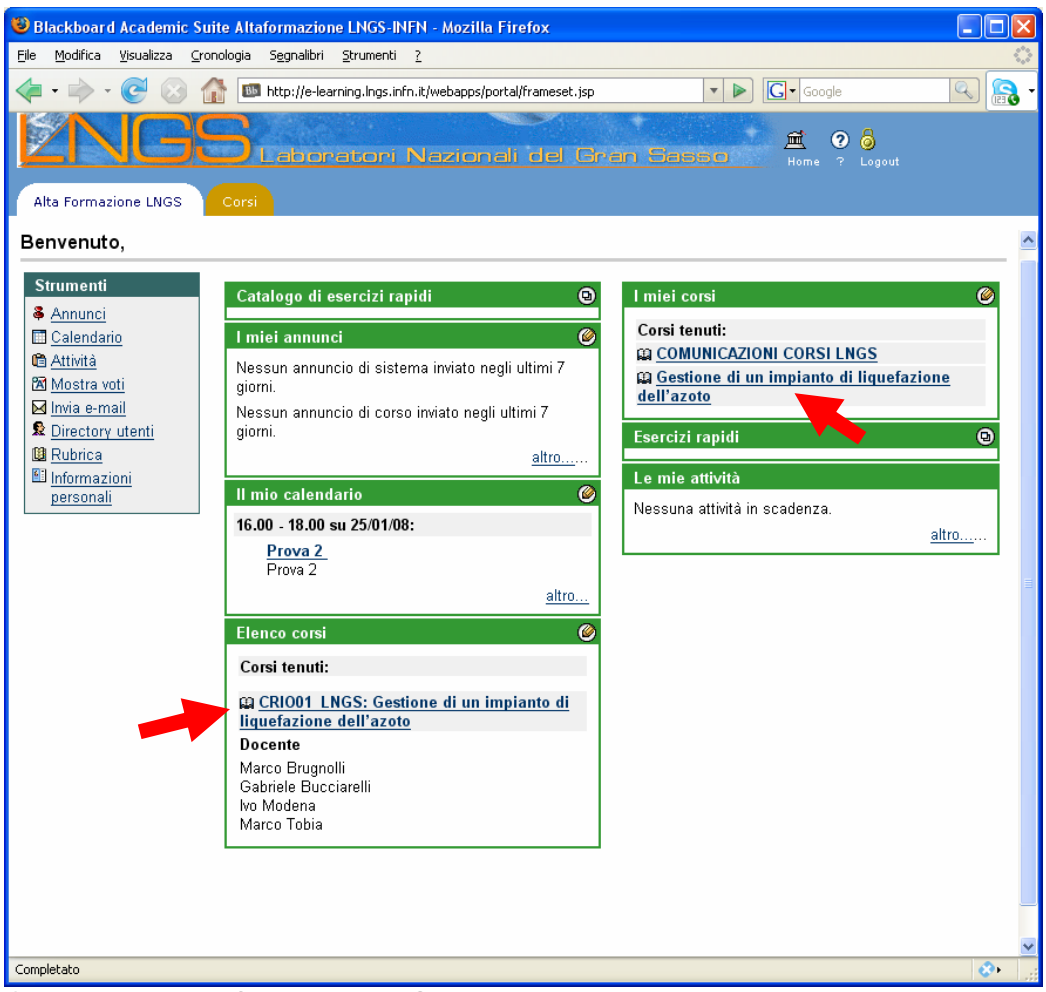

Cliccare sul link: CRIO01 LNGS Gestione di un impianto di liquefazione dell'azoto.